# ppt课件怎么取消动画

 $\mathbf{X}$ 

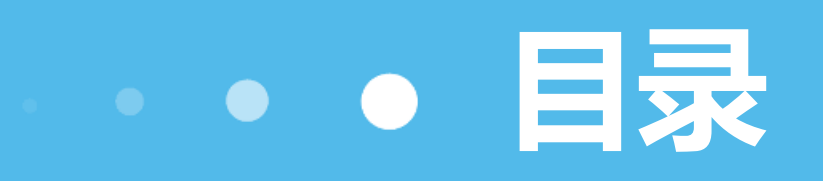

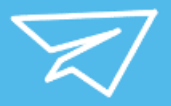

- 取消单个动画效果
- 取消所有动画效果
- 隐藏动画提示框
- •取消单个动画的声音效果
- 取消所有动画的声音效果

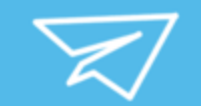

## 01

## ••• 取消单个动画效果 •••

#### 选中要取消动画的幻灯片

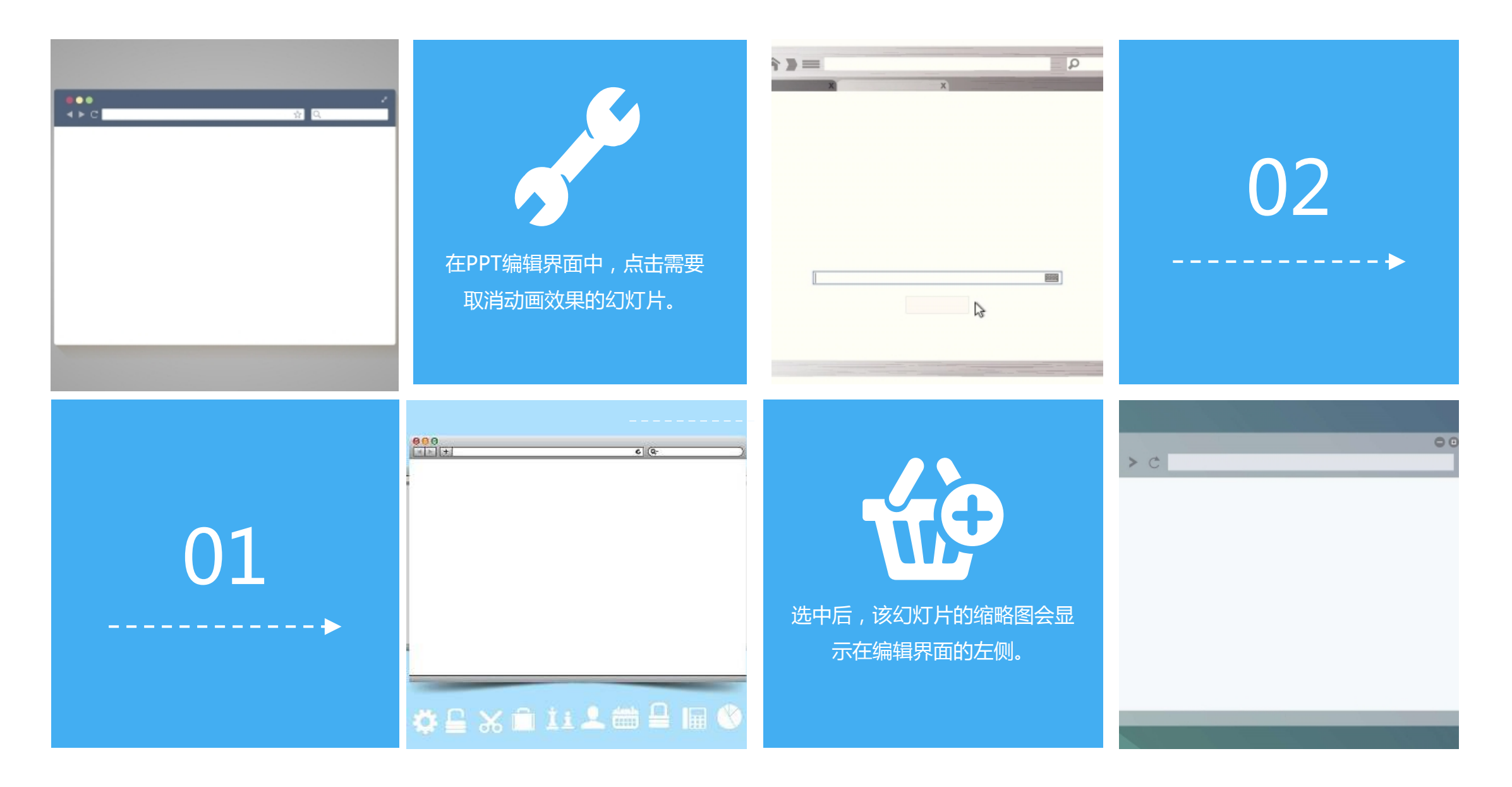

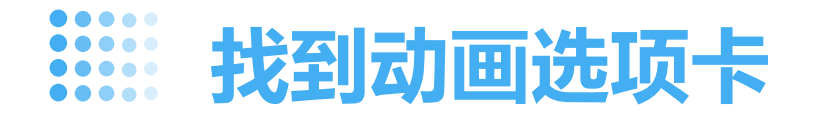

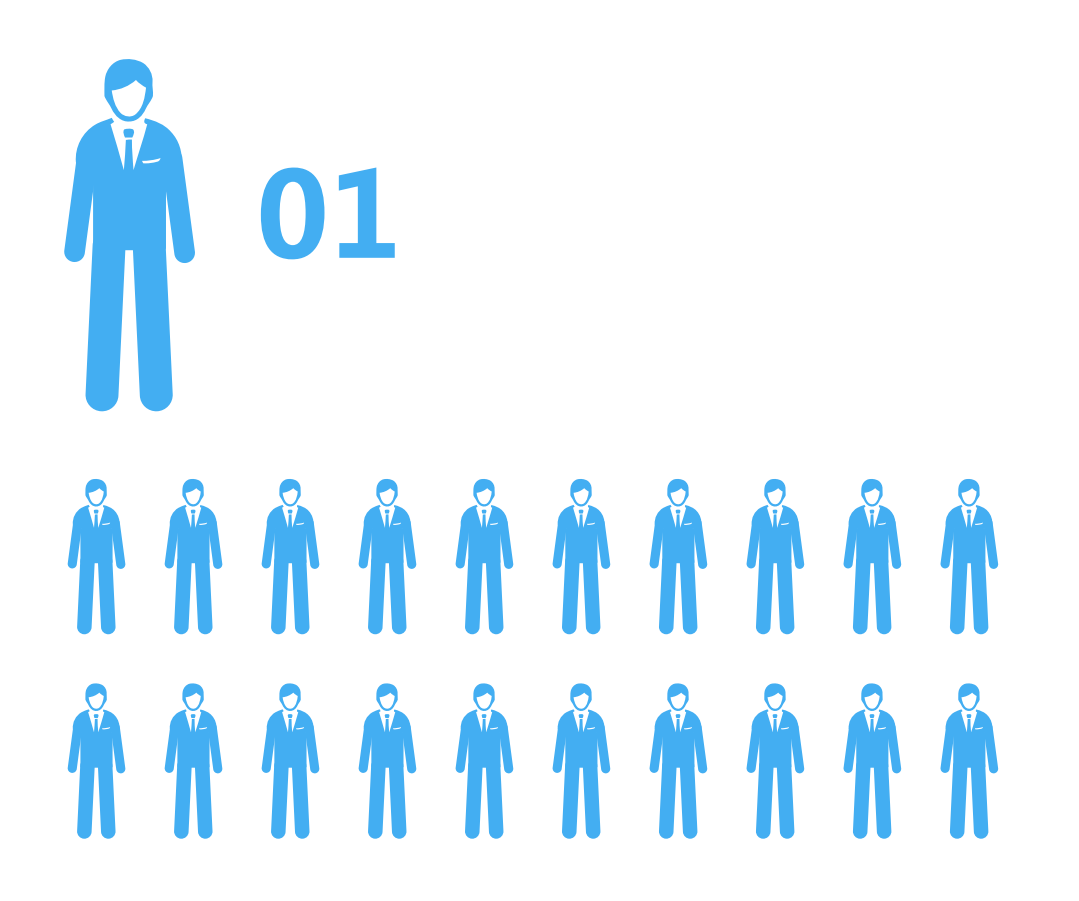

在PPT编辑界面的顶部菜单栏中,点击"动画"选项卡。

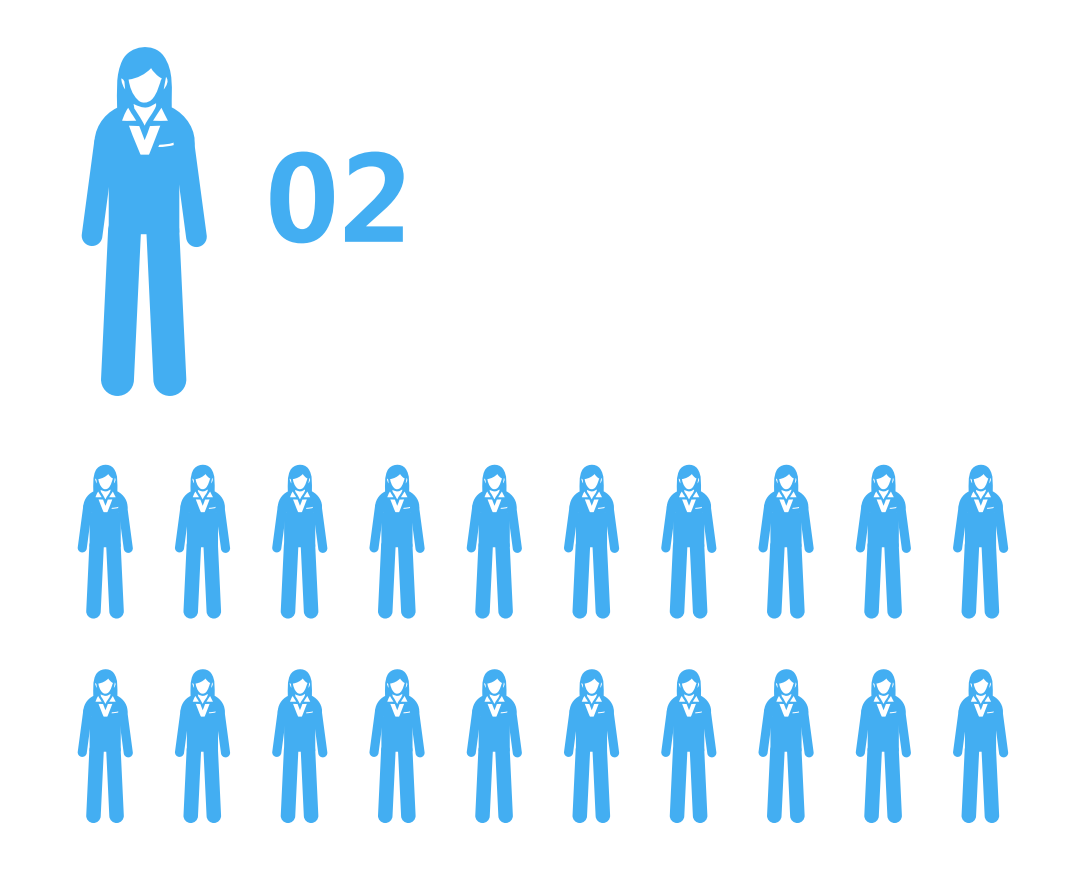

在"动画"选项卡下,你会看到不同的动画效果和设置选项。

#### 选择要取消的动画效果,点击"无"即可

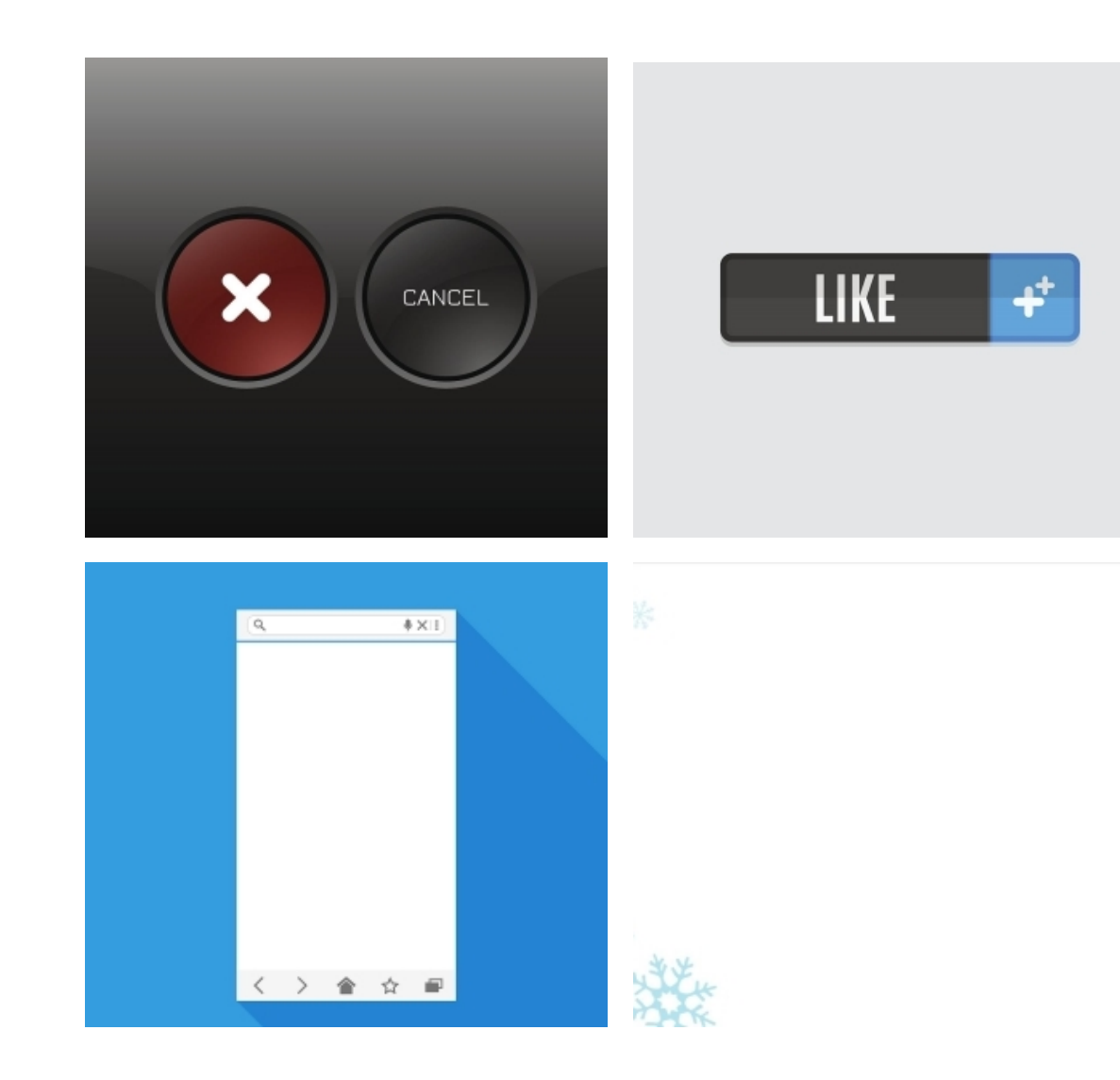

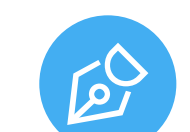

在"动画"选项卡下,找到并选择需要取消的动画效果。

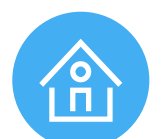

选中后,在所选动画效果的右侧会看到一个"删除"按钮。点击该按钮即可删除所选的动画效果。

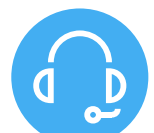

如果需要完全取消幻灯片的动画效果,可以再次点击"无"选项,这样就可以将所有动画效果都取消。

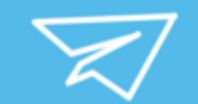

### 02

# ••• 取消所有动画效果 •••

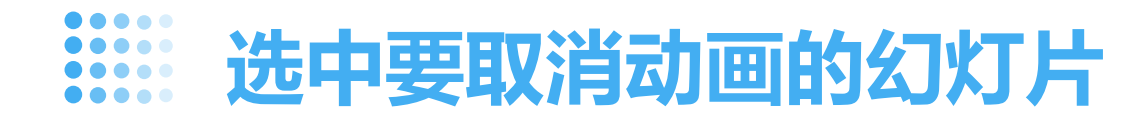

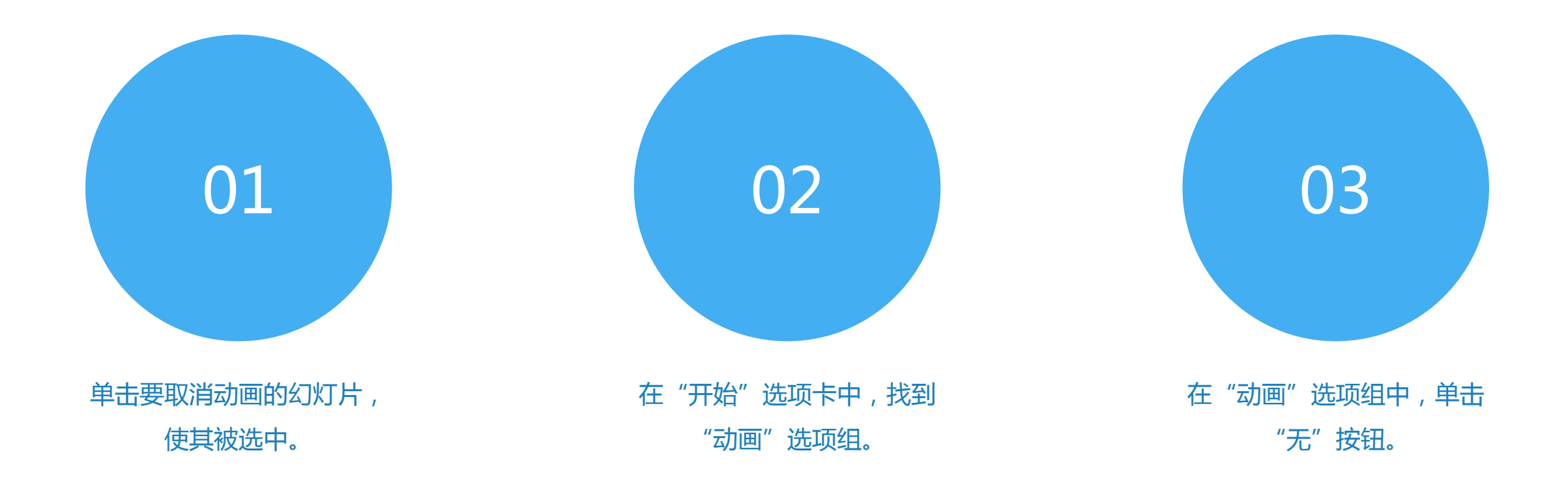

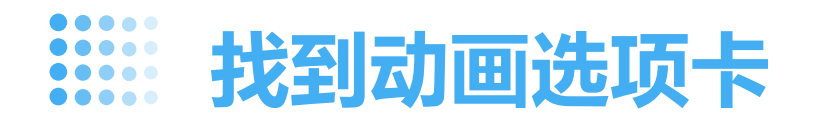

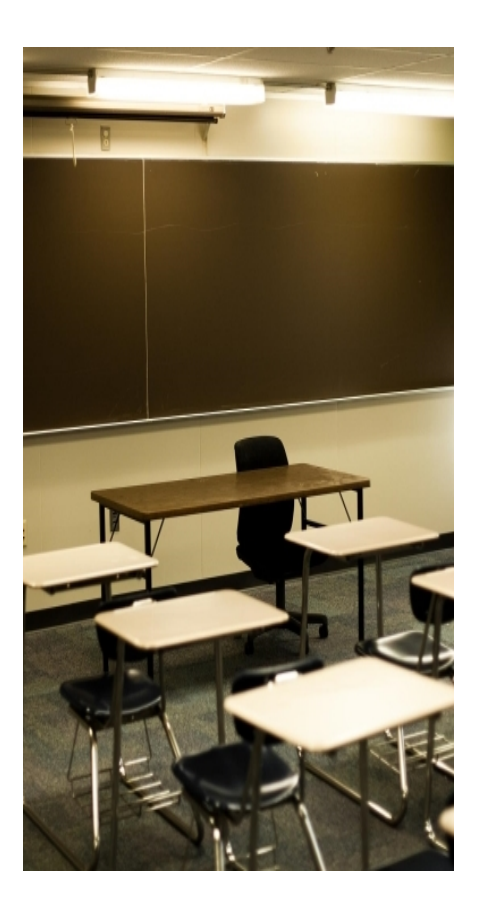

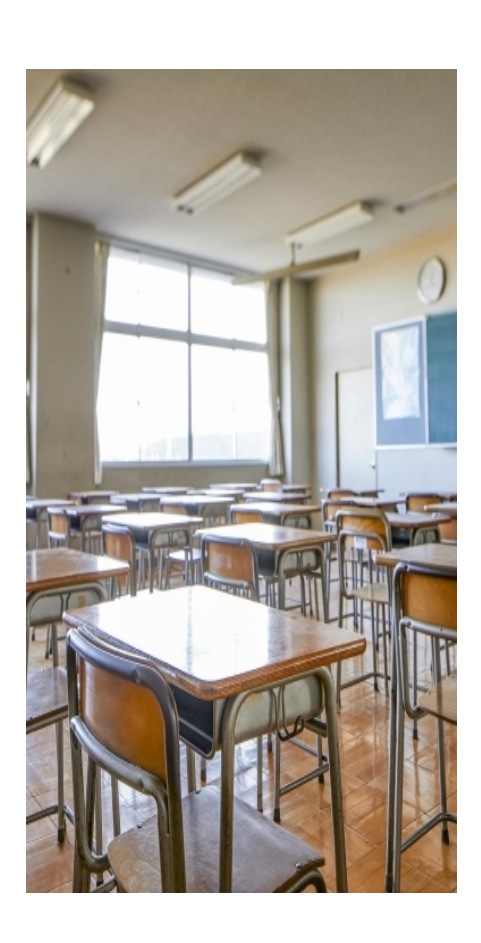

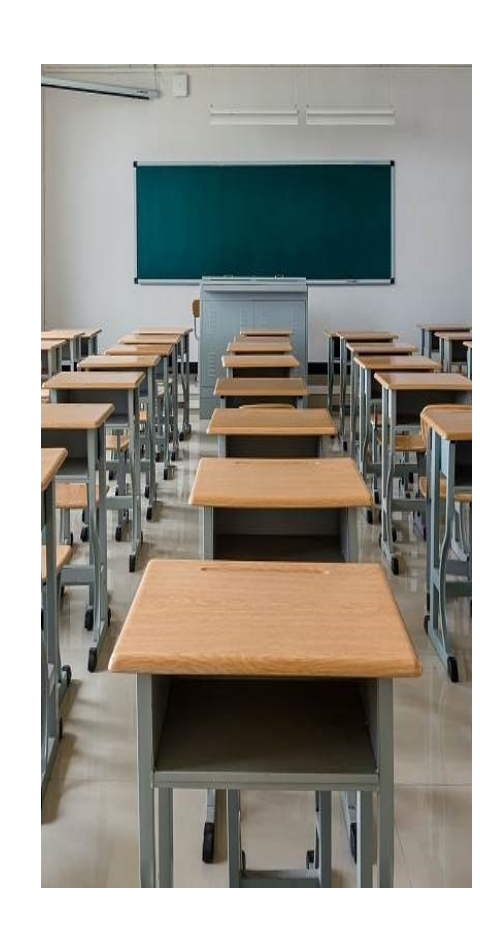

#### **01** 在"开始"选项卡中,找到"动 画"选项组。

**02** 在"动画"选项组中,单击"无 "按钮。

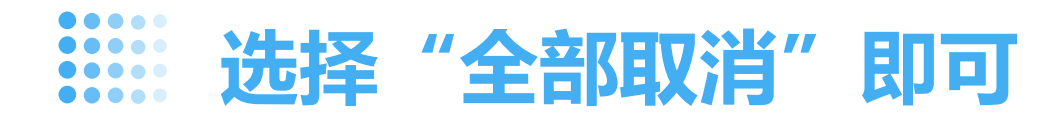

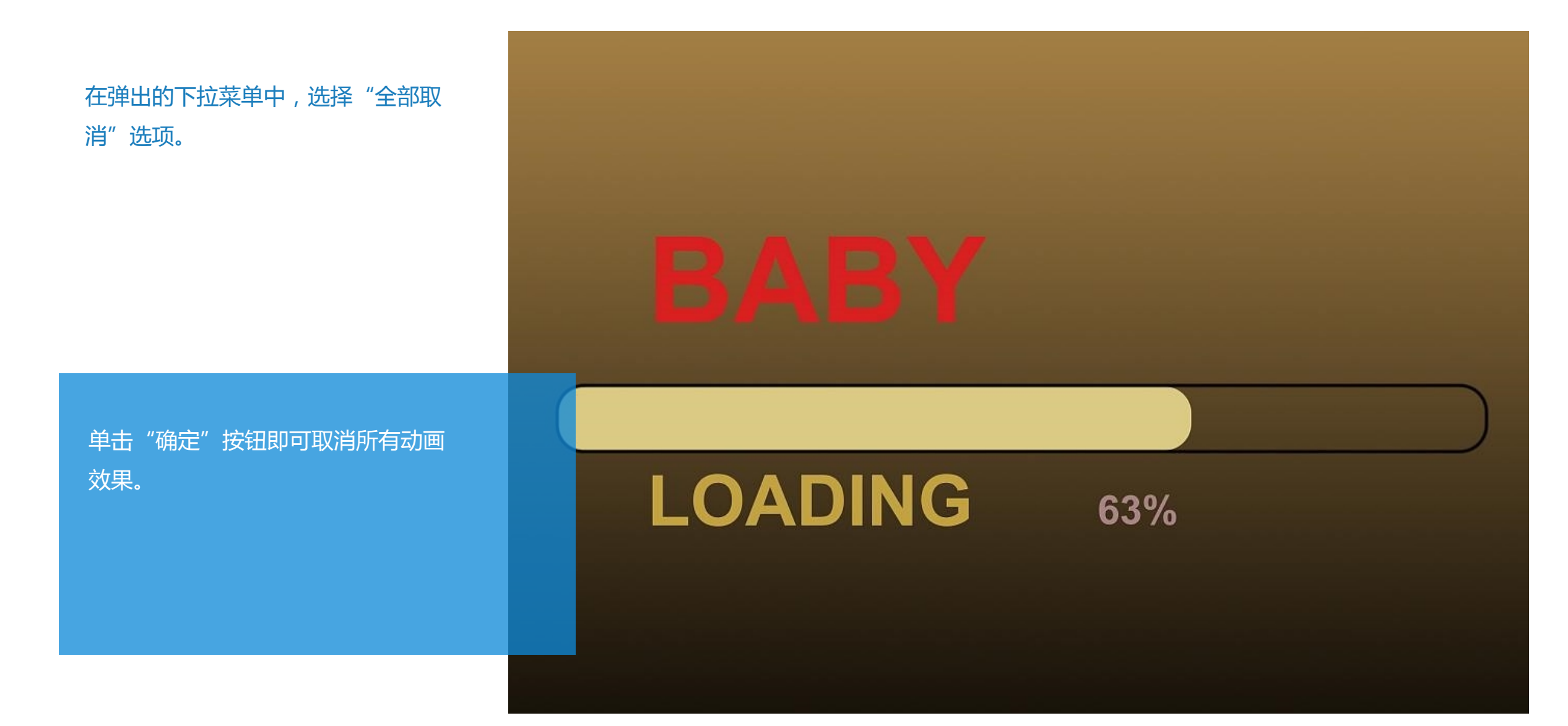

以上内容仅为本文档的试下载部分,为可阅读页数的一半内容。如要下载或阅读全文,请访问: <u>https://d.book118.com/028066013075006143</u>